# Using the ClassPad300Plus in Statistics to Draw Step Functions and to Compute their Quantiles (Workshop)

Ludwig Paditz, University of Applied Sciences Dresden (FH), Germany

Let us consider the ClassPad300Plus (with the new operating system OS 03.02) and discuss on some new exercises in statistics, e.g. drawing step-functions and computing their quantiles. We consider a B(n,p)-distribution function (binomial distribution with the parameters n = 6 and p = 0.3 say).

1<sup>st</sup> step: have a look in the program **BinomPMF(n,p)** to compute the values of the single probabilities (PMF ... probability mass function) and compute the mlist:

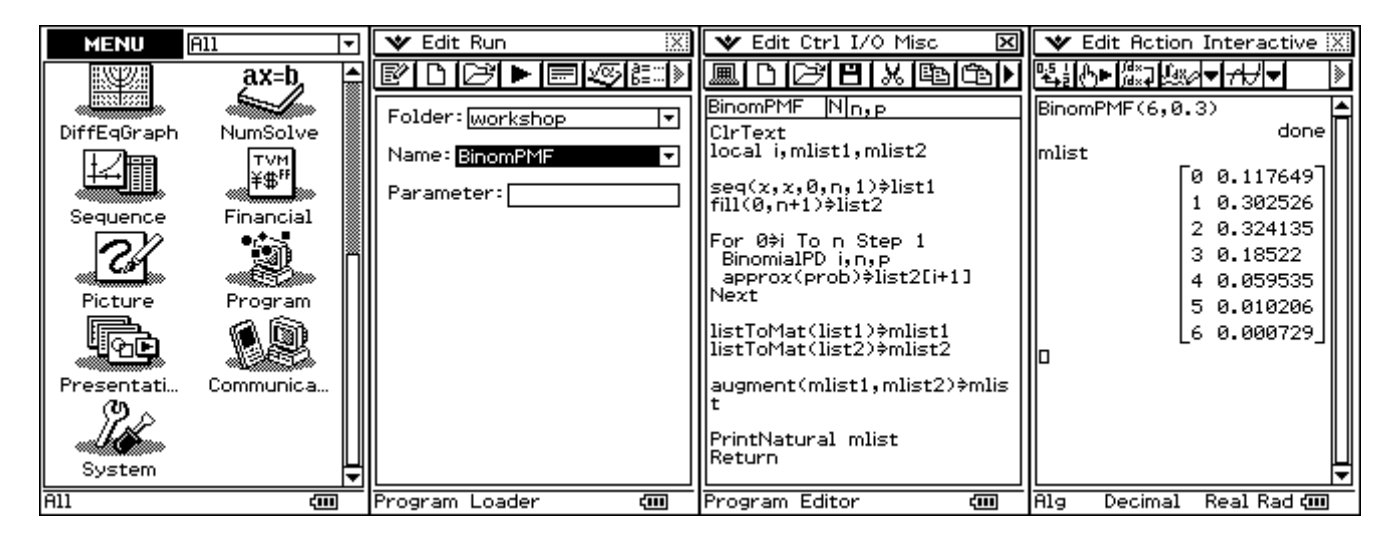

In the program the ClassPad command BinomialPD is used. The result (a table or better the matrix mlist) we can see in the main menu.

2<sup>nd</sup> step: have a look in the program **BinomCDF(n,p)** to compute the values of the cumulated probabilities (CDF ... cumulative distribution function) and compute the mlist:

| MENU        | all 🔽                                        | 🛛 🕶 Edit Run       | 🛛 🖤 Edit Ctrl I/O Misc 🛛 🔀                         | 🛛 🎔 Edit Action Interactive 🔀 |
|-------------|----------------------------------------------|--------------------|----------------------------------------------------|-------------------------------|
|             | jax=b, 🚖                                     |                    |                                                    | ▝▙▋ᠿ►▓▓⋥Ѿ▓⋞▼ते┦▼  》           |
| DiffEcCrock | NumSalua                                     | Folder: workshop   | BinomCDF Nn,P                                      | 3 0.18522                     |
|             |                                              | Name: BinomCDF 🚽   | local i, mlist1, mlist3                            | 4 0.059535                    |
|             | <del>`````````````````````````````````</del> | Parameter:         | seq(x,x,0,n,1)>list1<br>fill(0,n+1)>list3          | 6 0.000729                    |
|             |                                              |                    | For 0≑i To n Step 1<br>BinomialCD i,n,p            | BinomCDF(6,0.3)<br>done       |
| Picture     | Program                                      |                    | approx(prob)⇒list3[i+1]<br> Next                   | [0 0.117649]                  |
|             |                                              |                    | listToMat(list1)∳mlist1<br>listToMat(list3)∳mlist3 | 1 0.420175<br>2 0.74431       |
| Presentati  | Communica                                    |                    | augment(mlist1,mlist3)⇒mlis<br>t                   | 3 0.92953<br>4 0.989065       |
| Sustem      |                                              |                    | PrintNatural mlist<br>Return                       | 5 0.999271                    |
| All         | ▼<br>(Ⅲ)                                     | Program Loader 🛛 🗰 | Program Editor 🗰                                   | Alg Decimal Real Rad 💷        |

 $3^{rd}$  step: Let us draw the line diagram for the probability mass function P(X=x) by the help of CP300. We use our small program BinomPMF and suppose p=0.3 and n=6.

In the 1<sup>st</sup> step we have already computed the list1 and list2 respectively (contained in mlist). Now we open the **Statistics menu** (stat editor) to have a look in the list1 and list2. Than we change to the graph editor (**Graph&Table menu**) and input the terms for the line diagram. Every line is a singe x-function.

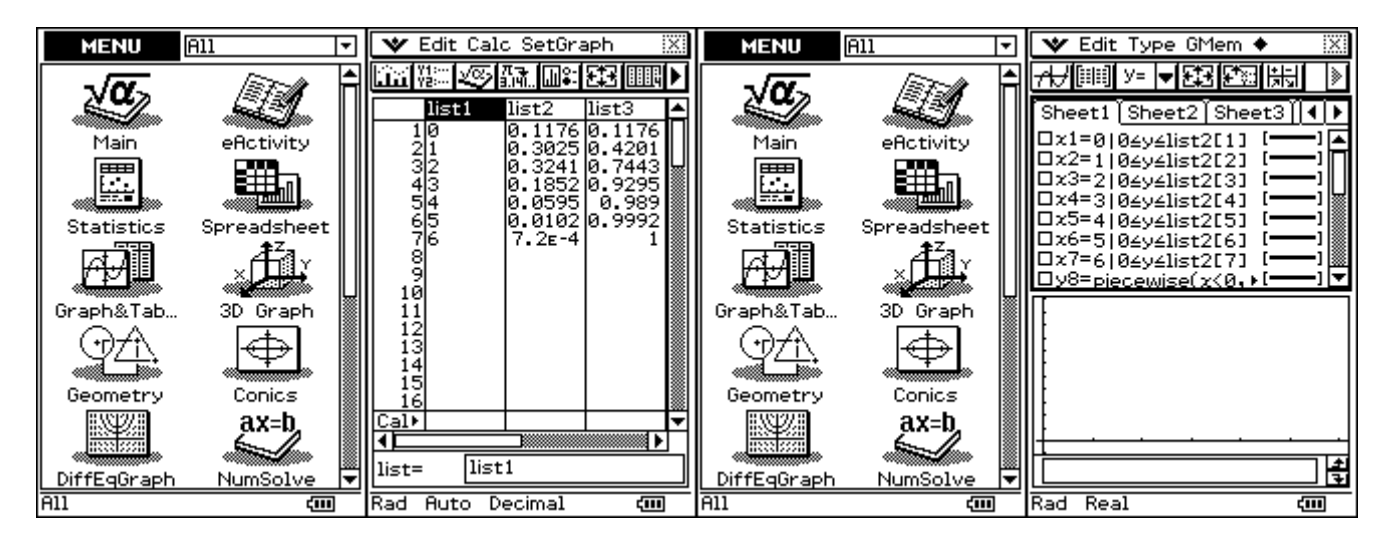

We need the functions x1 up to x7 and activate these functions. Than we draw the wished graphics. Don't forget to input a good **view window** and finally try to trace the line diagram. Study **the syntax** of the x-functions: e.g.  $x2=1|0\le y\le list2[2]$  and switch off "**Draw Plot**"!

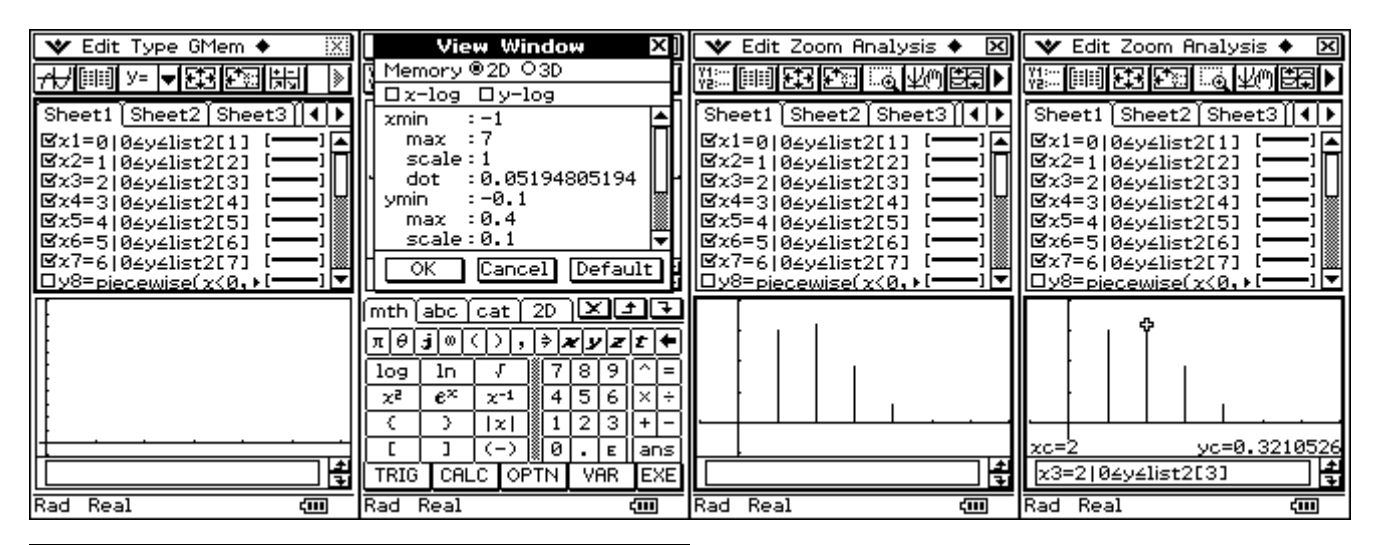

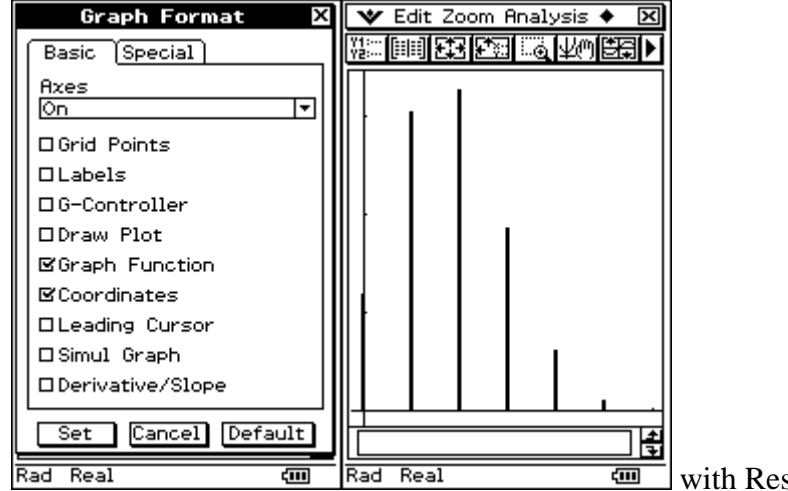

with Resize and Zoom Box

 $4^{th}$  step: Let us draw the step function for the cumulative distribution function by the help of CP300. We already used the program BinomCDF to generate a table of values and suppose **p=0.3** and **n=6**. In the 2<sup>st</sup> step we have computed the list1 and list3 respectively (contained in mlist). Now we open the **Statistics menu** (stat editor) to have a look in the list1 and list3.

The screenshots are from Stat Editor and Program Editor and Program Loader respectively. Now we can define the step function by the help of the **piecewise function** and the program **StepCDF** and we start StepCDF in the Program Loader:

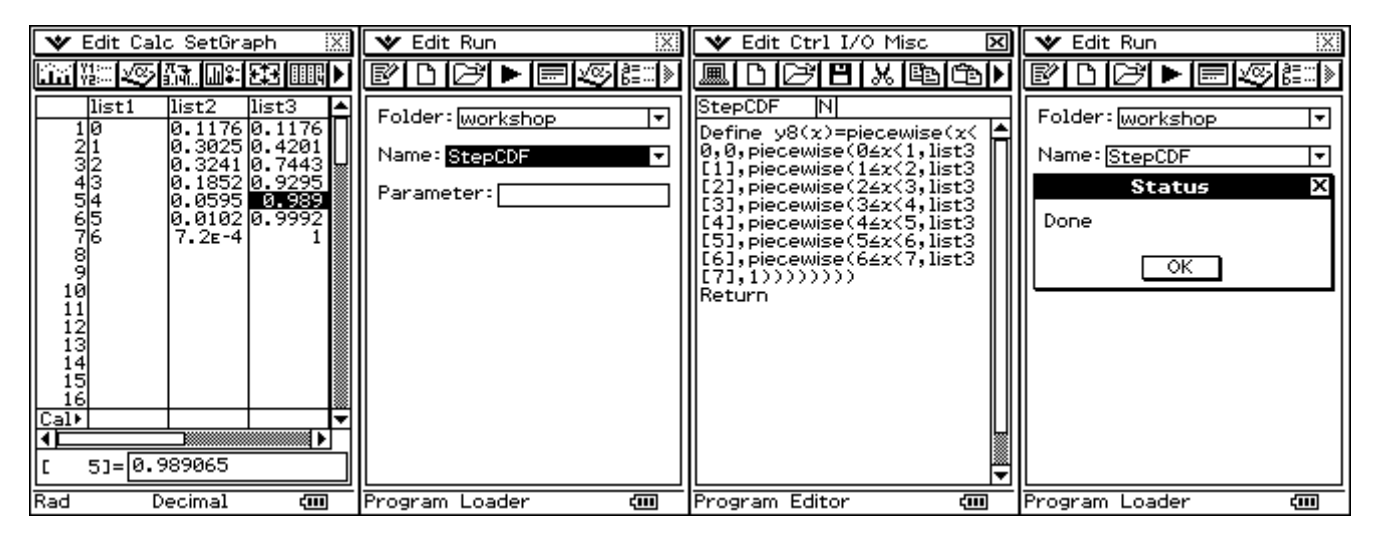

Now have a look in the graph editor and activate only y8 and draw the step function:

| 🖤 Edit Type GMem 🔶 🛛 💥                                                  | 📘 View Window 🛛 🕻                                      | Graph Plot Type                                     | 🐦 Edit Zoom Analysis 🔶 🔀                       |
|-------------------------------------------------------------------------|--------------------------------------------------------|-----------------------------------------------------|------------------------------------------------|
|                                                                         | Memory @2D O3D                                         | ONormal []                                          |                                                |
| Sheet1 Sheet2 Sheet3 4                                                  | zmin :5                                                | ●Thick []<br>OBroken Thick []                       | Sheet1 Sheet2 Sheet3                           |
| ⊠x1=p 02y2list2[1] []<br>⊠x2=1 02y2list2[2] []<br>⊠x3=2102y2list2[3] [] | scale:1<br>dot:0.03634485349                           | OSquare Plot Type [mmmm]<br>OCross Plot Type [mmmm] | $\Box x^{2}=0[02y21st2[1]]$                    |
| Ex4=3 04y4list2[4] []<br>Ex5=4 04y4list2[5] []                          | ymin :1<br>max :1.1                                    | ODot Plot Type []                                   | □x4=3 04y4list2[4] []<br>□x5=4 04y4list2[5] [] |
| ⊠x6=5 04y4list2[6] []<br>⊠x7=6 04y4list2[7] []                          | Scale:0.1                                              |                                                     | □x6=5 0∠y∠list2[6] []<br>□x7=6 0∠y∠list2[7] [] |
|                                                                         |                                                        |                                                     | <u>[⊠y8=piecewise(x(0, )</u> ]▼                |
|                                                                         | <b>πθj@(), <b>*xyzt+</b></b>                           |                                                     | ║┊ <b>┌</b> ┛╴ │                               |
|                                                                         | $\begin{array}{c c c c c c c c c c c c c c c c c c c $ |                                                     | ┃┊┍ <del>╹</del>                               |
|                                                                         | ()  x  123+-<br>[] (-) 0. E ans                        |                                                     |                                                |
| 4<br>7                                                                  | TRIG CALC OPTN VAR EXE                                 | L                                                   | 1<br>1<br>1                                    |
| Rad Real 🗰                                                              | Rad Real 🗰                                             | Rad Real 🗰                                          | Rad Real 🗰                                     |

The step function is not continuous and we have to switch on the "Draw Plot" in the setup window:

| Graph Format 🛛 🗙   | 🖤 Edit Zoom Analysis 🔶 🗵                         | 🖤 Edit Zoom Analysis 🔶 🗵                                                           | 🖤 Edit Zoom Analysis 🔶 🗵                                                                |
|--------------------|--------------------------------------------------|------------------------------------------------------------------------------------|-----------------------------------------------------------------------------------------|
| Basic Special      |                                                  | N I I I I I I I I I I I I I I I I I I I                                            | WEELE Sketch , ₽                                                                        |
| Axes               | Sheet1 Sheet2 Sheet3                             | Sheet1 Sheet2 Sheet3                                                               | Sheet1 Sheet Root                                                                       |
| On 🔽               | □x1=0 0≤y≤list2[1] []▲                           | □x1=0 0≤y≤list2[1] []▲                                                             | □x1=0 0≤y≤lis Min                                                                       |
| □Grid Points       | □x2=1 0≤y≤list2[2] []<br>□x3=2 0≤y≤list2[3] []   | □x2=1 0 <u>4</u> y4list2[2] [ <b></b> ]<br>□x3=2 0 <u>4</u> y4list2[3] [ <b></b> ] | □x2=1 0 <u>4y</u> 4lis fMax<br>□x3=2 0 <u>4y</u> 4lis fMin                              |
| □Labels            | □ x4=3 0≤y≤list2[4] []                           | □x4=3 0≤y≤list2[4] []                                                              | □x4=3 0≤y≤lis y-Intercept                                                               |
| □G-Controller      | □ x5=4 0∠y∠list2[5] []<br>□ x6=5 0∠y∠list2[6] [] | □x5=4 0≤y≤list2[5] []<br>□x6=5 0≤y≤list2[6] []                                     | $\Box x^{5=4} _{0 \le y \le 1}$ intersect<br>$\Box x^{6=5} _{0 \le y \le 1}$ $y^{-Cal}$ |
| 🖻 🗹 Draw Plot      | □x7=6 0≤y≤list2[7] []                            | □x7=6 0≤y≤list2[7] []                                                              | $\Box x^{7=6}   0 \le y \le lis = \frac{x^{-0.61}}{\sqrt{dx}}$                          |
| Graph Function     | <u>IMy8=piecewise(x&lt;0, +1 ]</u>               |                                                                                    | <u>IMV8=piecewise</u> <u>Inflection</u>                                                 |
| ☑Coordinates       |                                                  | ¢                                                                                  | Distance<br><del>-πʃf(x)³dx</del>                                                       |
| □ Leading Cursor   |                                                  |                                                                                    |                                                                                         |
| □Simul Graph       |                                                  |                                                                                    | ;                                                                                       |
| □ Derivative/Slope |                                                  |                                                                                    |                                                                                         |
| Set Cancel Default |                                                  | xc=3yc=0.92953<br>y8=piecewise(x<0,0,piec                                          | y8=piecewise(x<0,0,piec                                                                 |
| Rad Real 🛛 🕬       | Rad Real 🗰                                       | Rad Real 🗰                                                                         | Rad Real 🗰                                                                              |

Now try **Trace** and **G-Solve** and compute in the graph menu values of the step function. Input x=3 and x=3.0000001 and x=2.99999999 to check the step function is right continuous:

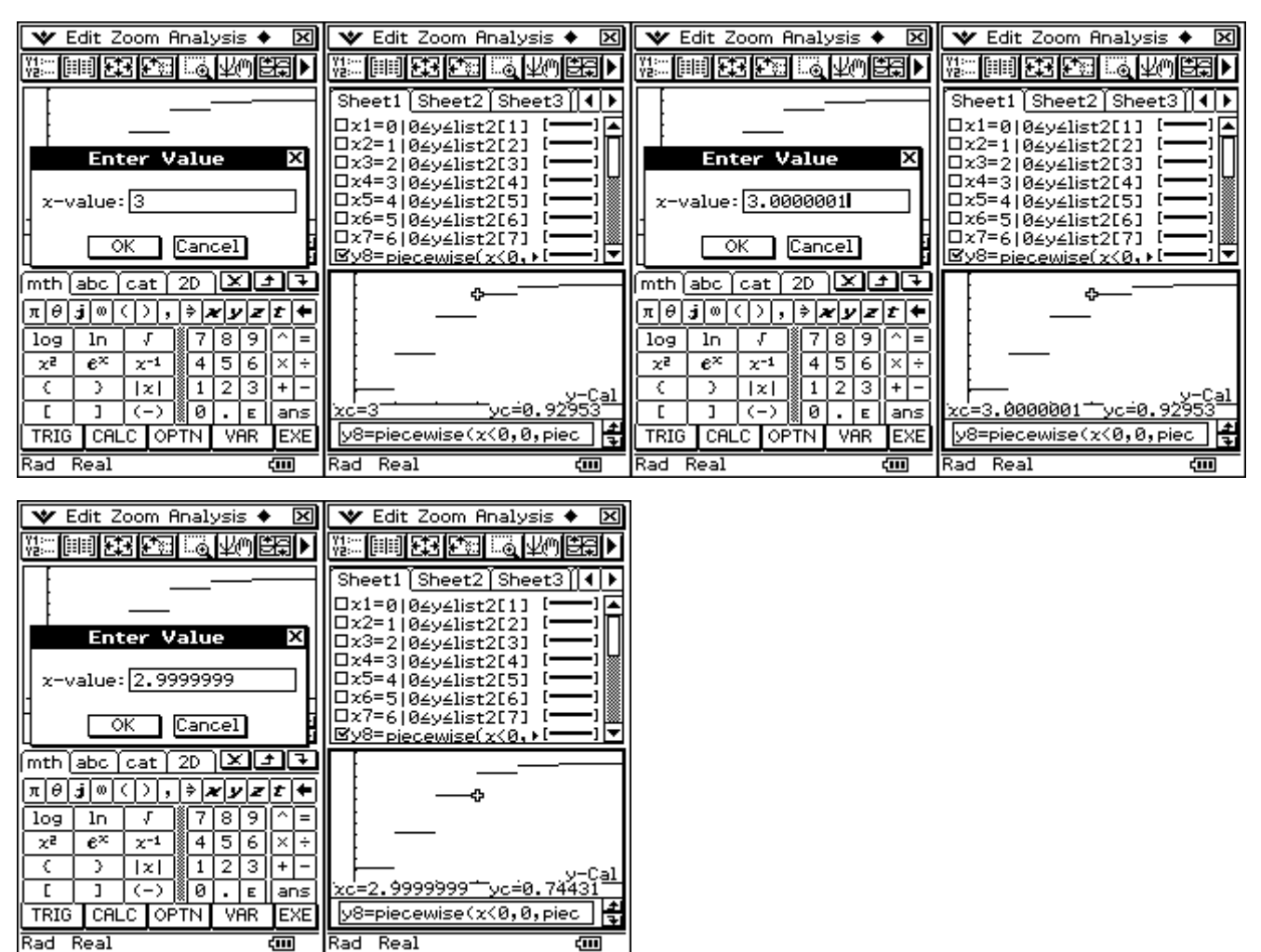

#### 5<sup>th</sup> step:

Now we define a step function by the help of the **vector calculation** to see another possibility to get step functions. However this definition shows: we have no value in the discontinuous points, thus the piecewise definition is a better one.

We try to draw the step function  $F(x) = P(X \le x)$ , where X is a B(n,p)-distributed random variable. By the help of the **signum**-function we can generate the wished step function, using the possibilities of the algebra. We work now in the **main** menu. We start with the single probability mass function values using BinomPMF again. Than we try to use some commands in the Action menu:

| 🛛 🖤 Edit Action Interactive 🔀                                                                                                    | 🛛 🖤 Edit Action Interactive 🕅                                                                                                    | 💙 Edit Action Interactive 🔀   | 😻 Edit Action Interactive 🔀                                                                                                    |
|----------------------------------------------------------------------------------------------------|----------------------------------------------------------------------------------------------------|-------------------------------|----------------------------------------------------------------------------------------------------|
| ▝▙▋▞▞▖▓▓▌▓▓▓▎▖▝▞▞▎▖▁▁》                                                                                                    | Advanced                                                                                                    | ▝▙▋ᠿ▶▓▓⋥▙▓⋪▼┮₽▎ 》             | ▝▙ <u></u> <u>ᡶ</u> ᠿ▶ <sup>@</sup> ▓▖ <b>⋥</b> ₿₡∕я▼┍ <del>/</del> ↓∕▼ 》                                                                                                    |
| Image: Contract of the second second seco | Advanced<br>Calculation<br>Complex<br>List-Create<br>List-Calculation<br>Matrix-<br>BinomPN<br>Equation<br>Matrix-<br>BinomPN<br>Equation<br>Matrix-<br>Generation<br>Matrix-<br>Sistar<br>SubMat<br>Comman<br>diag<br>1<br>1<br>2<br>0.324135<br>3<br>0.18522<br>4<br>0.059535<br>5<br>0.010206 | ••••••••••••••••••••••••••••• | Image     Image     Image     Image     Image     Image     Image       1     0.302526     2     0.324135     3     0.18522       4     0.059535     5     0.010206       6     0.000729     3       subMat(mlist, 1, 2, 7, 2) > bf     0.117649       0.302526     0.324135       0.18522       0.659535       0.10206       0.10206       0.302526       0.324135       0.18522       0.010206       0.010206 |
|                                                                                                    |                                                                                                    | TRIG CALC OPTN VAR EXE        |                                                                                                    |
| Alg Decimal Real Rad 💷                                                                                                    | Alg Decimal Real Rad 🚥                                                                                                    | Alg Decimal Real Rad 🚥        | Alg 🛛 Decimal 🛛 Real Rad 💷                                                                                                    |

Explain the syntax of the **subMat(mlist,1,2,7,2)** function! Than we use the matToList and ListToMat functions to convert parts of a matrix into a list or to convert a list into a matrix (vector).

We shift the discontinuous point of the signum function (discontinuous point is 0) into the probability mass points 0, 1, 2, ..., n of the binomial distribution by the help of signum(x-bx). We can apply the signum function with a list-valued argument x-bx !

The ClassPad can interpret the difference x-bx ! Explain what is x-bx !

signum(x-bx)+1 creates a list of x-terms for our step function! Than we transform this list into a vector to use vector calculation in the next step. By means of the **dotP** function we get finally y9(x).

| 🛛 🖤 Edit Action Interactive 🔀     | 💙 Edit Action Interactive 🔀   | MENU All 🗸              | 🛛 🖤 Edit Type GMem 🔶 🛛 🕅                              |
|-----------------------------------|-------------------------------|-------------------------|-------------------------------------------------------|
| ▝▙▖▌ᠿ▶▓░⋥▟▓ℐ▼┮┵▼  》               | ▝▙▖▌ᠿ▶▓░⋥▟▓ℐ▼┮┵▼  》           |                         | ┮╋┛╔╗┝╡┍┓┲╩┲╦╝╠╝╵╞                                    |
| _0.000729_                        | 1+signum(-3+x) ▲              |                         | Sheet1 Sheet2 Sheet3 4                                |
| matToList(mlist,1)>bx             | 1+signum(-4+x)                | Main eActivity          |                                                       |
| {0,1,2,3,4,5,6}                   | 1+signum(-5+x)                |                         | $\Box_{x5=4102021ist2[51]}$                           |
| x-bx                              | [] [1+signum(-6+x)]           |                         | □x6=5104y4list2[6] []                                 |
| $\{x, -1+x, -2+x, -3+x, -4+x, \}$ | Define v9(x)= dotP(bf,bs)     |                         | □x7=6 0≤y≤list2[7] []                                 |
| signum(x-bx)+1>bs                 | 2                             | Statistics Spreadsheet  | □y8=piecewise(x<0, •[]                                |
| {1+signum(x),1+signum(-1)         | done 📋                        | I ATIII - ATII          | $\mathbb{R}_{\vee 9=} \frac{\text{dotP}(bf, bs)}{[]}$ |
| LISTIOMAT(DS)?DS                  |                               |                         | 2                                                     |
| 1+signum(x)                       | mth abc cat 2D X FF           | Graph	 3D Graph         |                                                       |
| 1+signum(-1+x)                    |                               |                         |                                                       |
| 1+signum(-2+x)                    |                               |                         |                                                       |
| 1+signum(-3+x)   🗍                | ☴  ,;;;  ,;;;  ,;;  ,;]의의 ^1= | الا مليينية المتعالية ا |                                                       |
| 1+signum(-4+x)                    |                               | Geometry Conics         |                                                       |
| $1+\text{signum}(-5+\gamma)$      | 2 6 09 1 2 3 + -              | ax=b.                   |                                                       |
| 1+signum(-6+x)                    | ■  () {} {吾 0 . ɛ ans         |                         |                                                       |
|                                   | CALC ADV VAR EXEL             |                         | l l l l l l l l l l l l l l l l l l l                 |
|                                   |                               | UTTEQUIAPRI NUMSOIVE    |                                                       |
| Alg Decimal Real Rad 💷            | Alg Decimal Real Rad 💷        | A11 🝎                   | Rad Real 🛛 📶                                          |

Now open the Graph editor: you can discover y9(x) already in the editor, created in the Main menu! We graph the step function. Don't forget to switch on "Draw Plot" in the Graph Format menu. Than try **Trace** and **G-Solve** and compute in the graph menu values of the step function. Input x=3 and x = 3.0000001 and x=2.99999999 to check the step function again, cp. 4<sup>th</sup> step. What happens now?

| Graph Format                                                                                                    | 🛛 View Window 🛛                                                                                                    | 🖤 Edit Zoom Analysis 🔶 🔀                                                                                                    | 🖤 Edit Zoom Analysis 🔶 🔀                                                                                                    |
|----------------------------------------------------------------------------------------------------|----------------------------------------------------------------------------------------------------|----------------------------------------------------------------------------------------------------|----------------------------------------------------------------------------------------------------|
| Basic Special                                                                                                    | Memory <sup>®</sup> 2D O3D                                                                                                    |                                                                                                    |                                                                                                    |
| Bres                                                                                                    |                                                                                                    | Sheet1 Sheet2 Sheet3 4                                                                                                    | Sheet1 Sheet Root                                                                                                    |
| On 🔽                                                                                                    | max : 6.5                                                                                                    | ⊔x3=2 04y4list2L3] ll▲                                                                                                    | LIX3=210494115 Max                                                                                                    |
| □Grid Points                                                                                                    | scale:1<br>dot :0.04545454545                                                                                                    | □x4=3 0≤y≤list2[4] []<br>□x5=4 0≤y≤list2[5] []                                                                                                    | □x4=3 0≤y≤lis fMax<br>□x5=4 0≤y≤lis fMin                                                                                                    |
| □Labels                                                                                                    | ymin :-0.1                                                                                                    | □x6=5 0∠y∠list2[6] []                                                                                                    | □x6=5 04y4lis y-Intercept                                                                                                    |
| G-Controller                                                                                                    | max :1.1                                                                                                    | □ x 7=6   0≤y≤list2L 7 ] []<br>□ y8=piecewise( x<0, •[]                                                                                                    | □%/=6 04y4lis  Intersect<br> □y8=piecewise  y-Cal                                                                                                    |
| 🖻 Draw Plot                                                                                                    | OK Capcel Default                                                                                                    | Ry9= dotP(bf,bs)                                                                                                    | Rug= dotP(bf, x-Cal                                                                                                    |
| Graph Function                                                                                                    |                                                                                                    | 2                                                                                                    | Inflection                                                                                                    |
| R Coordinates                                                                                                    | (mth <u>abc cat 2D</u>                                                                                                    |                                                                                                    | Distance<br>π(f(x) <sup>2</sup> dx                                                                                                    |
|                                                                                                    | <u>πθiω&lt;&gt;, <b>*</b></u> yzt+                                                                                                    |                                                                                                    |                                                                                                    |
|                                                                                                    | log ln / 789^=                                                                                                    |                                                                                                    |                                                                                                    |
|                                                                                                    | $x^2 e^x x^{-1}$ 456×÷                                                                                                    |                                                                                                    |                                                                                                    |
|                                                                                                    |                                                                                                    |                                                                                                    |                                                                                                    |
| Set Cancel Default                                                                                                    |                                                                                                    |                                                                                                    |                                                                                                    |
|                                                                                                    | Ded Deel                                                                                                    |                                                                                                    |                                                                                                    |
|                                                                                                    |                                                                                                    |                                                                                                    |                                                                                                    |
|                                                                                                    | Edit Zoom Hnalysis • 💌                                                                                                    |                                                                                                    |                                                                                                    |
|                                                                                                    | 비사님… 비행님께 주도록 보고?? 제 이 것, 지거에 바람들이 돈 !                                                                                                    |                                                                                                    |                                                                                                    |
|                                                                                                    |                                                                                                    |                                                                                                    |                                                                                                    |
|                                                                                                    | Sheet1 Sheet2 Sheet3 4 +                                                                                                    |                                                                                                    | Kan (##   Lt Lt Lt an ( ¥!") Et ↓<br>Sheet1 Sheet2 Sheet3 ( ↓ )                                                                                                    |
|                                                                                                    | Yg:         [en] Cd         Yg:         [en] Cd         Yg:         [en] Cd         [en] Cd </td <td></td> <td>Window     Window     Window     Window       Sheet1     Sheet2     Sheet3     ↓       Ux3=2104y4list2131     Jac       ux4=3104y4list2141     Jac</td>                                                                                                    |                                                                                                    | Window     Window     Window     Window       Sheet1     Sheet2     Sheet3     ↓       Ux3=2104y4list2131     Jac       ux4=3104y4list2141     Jac                                                                                                    |
| Enter Value                                                                                                    | Yes         E-4-9         E-24         Color         Color         Co                                                                                                    | ₩                                                                                                    | ₩       ₩       ₩       ₩       ₩       ₩       ₩       ₩       ₩       ₩       ₩       ₩       ₩       ₩       ₩       ₩       ₩       ₩       ₩       ₩       ₩       ₩       ₩       ₩       ₩       ₩       ₩       ₩       ₩       ₩       ₩       ₩       ₩       ₩       ₩       ₩       ₩       ₩       ₩       ₩       ₩       ₩       ₩       ₩       ₩       ₩       ₩       ₩       ₩       ₩       ₩       ₩       ₩       ₩       ₩       ₩       ₩       ₩       ₩       ₩       ₩       ₩       ₩       ₩       ₩       ₩       ₩       ₩       ₩       ₩       ₩       ₩       ₩       ₩       ₩       ₩       ₩       ₩       ₩       ₩       ₩       ₩       ₩       ₩       ₩       ₩       ₩       ₩       ₩       ₩       ₩       ₩       ₩       ₩       ₩       ₩       ₩       ₩       ₩       ₩       ₩       ₩       ₩       ₩       ₩       ₩       ₩       ₩       ₩       ₩       ₩       ₩       ₩       ₩       ₩       ₩       ₩       ₩       ₩                                                                                                          |
| Enter Value X                                                                                                    | Yes         E-4-9         E-24         Color         Color         Co                                                                                                    | Image: Second second secon                                                                                                    | W:       W:       W: <t< td=""></t<>                                                                                                    |
| Enter Value X<br>x-value: 2.9999999                                                                                                    | Yes     [:++]     [:+]     [:+]     [:+]     [:+]     [:+]     [:+]     [:+]     [:+]     [:+]     [:+]     [:+]     [:+]     [:+]     [:+]     [:+]     [:+]     [:+]     [:+]     [:+]     [:+]     [:+]     [:+]     [:+]     [:+]     [:+]     [:+]     [:+]     [:+]     [:+]     [:+]     [:+]     [:+]     [:+]     [:+]     [:+]     [:+]     [:+]     [:+]     [:+]     [:+]     [:+]     [:+]     [:+]     [:+]     [:+]     [:+]     [:+]     [:+]     [:+]     [:+]     [:+]     [:+]     [:+]     [:+]     [:+]     [:+]     [:+]     [:+]     [:+]     [:+]     [:+]     [:+]     [:+]     [:+]     [:+]     [:+]     [:+]     [:+]     [:+]     [:+]     [:+]     [:+]     [:+]     [:+]     [:+]     [:+]     [:+]     [:+]     [:+]     [:+]     [:+]     [:+]     [:+]     [:+]     [:+]     [:+]     [:+]     [:+]     [:+]     [:+]     [:+]     [:+]     [:+]     [:+]     [:+]     [:+]     [:+]     [:+]     [:+]     [:+]     [:+]     [:+]     [:+]     [:+]     [:+]     [:+]     [:+]     [:+]     [:+]     [:+]     [:+]                                                                                                    | Image: State State     Image: State     Image: State     Image: State       Enter Value     X       x-value:     3.0000001                                                                                                    | Windows       Windows       Windows       Windows         Sheet1       Sheet2       Sheet3       I       I         Ux3=2104y4list2[3]       I       I       I       I         Ux3=2104y4list2[4]       I       I       I       I         Ux4=3104y4list2[4]       I       I       I       I         Ux5=4104y4list2[5]       I       I       I       I         Ux6=5104y4list2[6]       I       I       I       I         Ux7=6104y4list2[7]       I       I       I       I         Uy8=piecewise(x<0, + [                                                                                                    |
| Enter Value X<br>x-value: 2.99999999                                                                                                    | Yes       [:-+]       [:-]       [:-]       [:-]       [:-]       [:-]       [:-]       [:-]       [:-]       [:-]       [:-]       [:-]       [:-]       [:-]       [:-]       [:-]       [:-]       [:-]       [:-]       [:-]       [:-]       [:-]       [:-]       [:-]       [:-]       [:-]       [:-]       [:-]       [:-]       [:-]       [:-]       [:-]       [:-]       [:-]       [:-]       [:-]       [:-]       [:-]       [:-]       [:-]       [:-]       [:-]       [:-]       [:-]       [:-]       [:-]       [:-]       [:-]       [:-]       [:-]       [:-]       [:-]       [:-]       [:-]       [:-]       [:-]       [:-]       [:-]       [:-]       [:-]       [:-]       [:-]       [:-]       [:-]       [:-]       [:-]       [:-]       [:-]       [:-]       [:-]       [:-]       [:-]       [:-]       [:-]       [:-]       [:-]       [:-]       [:-]       [:-]       [:-]       [:-]       [:-]       [:-]       [:-]       [:-]       [:-]       [:-]       [:-]       [:-]       [:-]       [:-]       [:-]       [:-]       [:-]       [:-]       [:-]       [:-]       [:-]       [:-]       [:-]                                                                                                    | Window     Window     Window </td <td>Windows       Windows       Windows</td> | Windows       Windows       Windows |
| Enter Value X<br>x-value: 2.99999999                                                                                                    | Yes     [:-+]     [::]     [:]     [:]     [:]       Sheet1     Sheet2     Sheet3     [:]     [:]       ux3=2     [:]     [:]     [:]     [:]       ux3=2     [:]     [:]     [:]     [:]       ux3=2     [:]     [:]     [:]     [:]       ux3=2     [:]     [:]     [:]       ux3=2     [:]     [:]     [:]       ux3=2     [:]     [:]     [:]       ux3=2     [:]     [:]     [:]       ux3=2     [:]     [:]                                                                                                    | Image: State State     Image: State     Image: State     Image: State     Image: State       Enter Value     Image: State     Image: State     Image: State     Image: State       Image: State     Image: State     Image: State     Image: State     Image: State       Image: State     Image: State     Image: State     Image: State     Image: State       Image: State     Image: State     Image: State     Image: State     Image: State       Image: State     Image: State     Image: State     Image: State     Image: State       Image: State     Image: State     Image: State     Image: State     Image: State       Image: State     Image: State     Image: State     Image: State     Image: State       Image: State     Image: State     Image: State     Image: State     Image: State       Image: State     Image: State     Image: State     Image: State     Image: State       Image: State     Image: State     Image: State     Image: State     Image: State       Image: State     Image: State     Image: State     Image: State     Image: State       Image: State     Image: State     Image: State     Image: State     Image: State       Image: State     Image: State     Image: State     Image: State     Image: State                                                                                                    | Windows       Windows       Windows |
| Enter Value X<br>x-value: 2.99999999<br>OK Cancel<br>mth abc cat 2D X 2                                                                                                    | Yes       [:][:::][:::][:::]]         Sheet1       Sheet2         Sheet1       Sheet3         ux3=2       Udy3=2         ux4=3       Udy3=2         ux5=4       Udy4=1         ux6=5       Udy4=1         ux6=5       Udy4=1         ux6=5       Udy4=1         ux6=5       Udy4=1         ux6=5       Udy4=1         ux6=5       Udy4=1         ux6=5       Udy4=1         ux6=5       Udy4=1         ux6=5       Udy4=1         ux6=5       Udy4=1         ux6=5       Udy4=1         ux6=5       Udy4=1         ux7=6       Udy4=1         ux7=6       Udy4=1         ux7=6       Udy4=1         ux7=6       Udy4=1         ux7=6       Udy4=1         ux7=6       Udy4=1         ux9=       Udy4=1         ux9=       Uux4=1         ux9=       Uux4=1         ux9=       Uux4=1         ux1=0       Uux4=1         ux1=0       Uux4=1         ux1=0       Uux4=1         ux1=0       Uux4=1         ux1=0 <t< td=""><td>Image: State State Sta</td><td>Windows       Windows         Sheet1       Sheet2         Sheet1       Sheet2         Sheet1       Sheet2         Sheet1       Sheet2         Sheet1       Sheet2         Sheet1       Sheet2         Sheet1       Sheet2         Sheet1       Sheet2         Sheet1       Sheet2         Sheet1       Sheet2         Sheet2       Sheet2         Sheet2       Sheet2         &lt;</td></t<> | Image: State State Sta                                                                                                    | Windows       Windows         Sheet1       Sheet2         Sheet1       Sheet2         Sheet1       Sheet2         Sheet1       Sheet2         Sheet1       Sheet2         Sheet1       Sheet2         Sheet1       Sheet2         Sheet1       Sheet2         Sheet1       Sheet2         Sheet1       Sheet2         Sheet2       Sheet2         Sheet2       Sheet2         <                                                                                                    |
| Enter Value       X-value:       2.9999999       OK       Cancel       mth abc       cat       2D       X                                                                                                    | Yes       [:-1-3] (::) [:::] [:::] [:::] [::] [::] [::] [::                                                                                                    | With the set of the set of the se                                                                                                    | Windows       Windows       Window       Windows       Windows  |
| Enter Value       ×         x-value:       2.99999999         OK       Cancel         mth abc       cat       2D         x θ i @ (), i x y z t +         log       In       J         1       7       8       9                                                                                                    | Yes       [===][===][===][===]]         Sheet1       Sheet2         Sheet1       Sheet3         Ux3=2104y4inst2131       []]         Ux4=3104y4inst21431       []]         Ux5=4104y4inst21431       []]         Ux5=4104y4inst21431       []]         Ux5=4104y4inst21431       []]         Ux6=5104y4inst21531       []]         Ux7=6104y4inst21631       []]         Uy8=piecewise(x<0, +[]]                                                                                                    | Image: Content of the second second seco                                                                                                    | Windows       Windows       Window       Windows       Windows  |
| Enter Value       x-value:       2.9999999       OK       Cancel       mth abc       cat       2D       X=Value:       2.9999999       OK       Cancel       mth abc       cat       2D       X=Value:       2.9999999       OK       Cancel       mth abc       cat       2D       X=Value:       2D       X=Value:       2D       X=Value:       2D       X=Value:       2D       X=Value:       2D       X=Value:       2D       X=Value:       2D       X=Value:       2D       X=Value:       2D       X=Value:       2D       X=Value:       2D       X=Value:       2D       X=Value:       2D       X=Value:       2D       Z=Value:       2D       Z=Value:       2D       Z=Value:       2D       Z=Value:       2D       Z=Value:       2D | Yes       [:::::] [::::] [:::] [::] [:::] [:::] [::] [::                                                                                                    | Image: Content of the second second seco                                                                                                    | Windows       Windows       Window       Windows       Windows  |
| Enter Value       X         x-value:       2.99999999         OK       Cancel         mth abc cat       2D       X + 2         πθi       0       3       2         1og       1       7       8       9         x²       e²       x-1       4       5       6       +         (       3       1       1       2       3       +       -                                                                                                    | Yes       [:==][::::][::::][::::][::::]]         Sheet1       Sheet2         Sheet1       Sheet3         Ux3=2104y4list2131       [:]]         Ux4=3104y4list2131       [:]]         Ux5=4104y4list2131       [:]]         Ux5=5104y4list2151       [:]]         Ux6=5104y4list2151       [:]]         Ux6=5104y4list2151       [:]]         Ux8=piecewise(x<0, +[:]]                                                                                                    | Y=       [[]]       Y=       Q       Y       Y<                                                                                                    | W::::::::::::::::::::::::::::::::::::                                                                                                    |
| Enter Value       X         x-value:       2.99999999         OK       Cancel         mth abc       cat       2D         X = 0       X       Y         1 og       In       J       7       8       9         x²       e <sup>x</sup> x-1       4       5       6       ×         (       )        x        1       2       3       +         [       ]       (-)       0       E       ans         TRIG       Cel C       OPTN       VAR       EXE                                                                                                    | Yes       [:==][:=:][:=:][:=:]]         Sheet1       Sheet2         Sheet1       Sheet3         Ux3=2104y4ist2131       [:]]         ux4=3104y4ist2131       [:]]         ux5=4104y4ist2131       [:]]         ux5=5104y4ist2131       [:]]         ux6=5104y4ist2131       [:]]         ux6=5104y4ist2131       [:]]         ux6=5104y4ist2131       [:]]         ux6=5104y4ist2131       [:]]         ux6=5104y4ist2131       [:]]         ux6=5104y4ist2131       [:]]         ux6=5104y4ist2131       [:]]         ux6=5104y4ist2131       [:]]         ux6=5104y4ist2131       [:]]         ux6=5104y4ist2131       [:]]         ux8=piecewise(x<0, *[:]]                                                                                                    | Y==       [111]       Y=±       Y=±       <                                                                                                    | Windows       Windows         Sheet1       Sheet2         Sheet1       Sheet3         Ux3=2104541st2131       Image: Sheet3         Ux4=3104541st2131       Image: Sheet3         Ux4=3104541st2131       Image: Sheet3         Ux4=3104541st2131       Image: Sheet3         Ux4=3104541st2131       Image: Sheet3         Ux5=4104541st2151       Image: Sheet3         Ux5=4104541st2163       Image: Sheet3         Ux7=6104541st2163       Image: Sheet3         Ux7=6104541st2163       Image: Sheet3         Ux7=6104541st2163       Image: Sheet3         Ux7=6104541st2163       Image: Sheet3         Ux8=piecewise(x<0, + Image: Sheet3                                                                                                    |

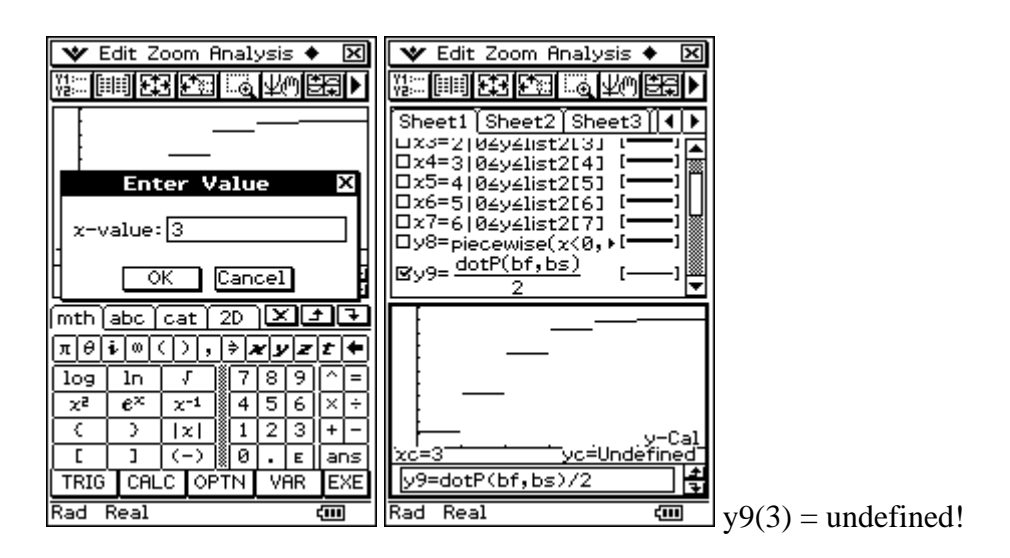

This definition shows that we have no value in the discontinuous points, thus the piecewise definition is a better one to define step functions in the probability theory.

# 6<sup>th</sup> step:

It is possible to create a long iterated term of a function by the help of string commands. Again using the **piecewise**-function, we can generate and draw an exact right continuous step function:

```
y8(x) =piecewise(x<bx[1],0,
```

```
piecewise(x≥bx[1] and x<bx[2],bf[1,1],
piecewise(x≥bx[2] and x<bx[3],bf[2,1],
piecewise(x≥bx[3] and x<bx[4],bf[3,1],
piecewise(x≥bx[4] and x<bx[5],bf[4,1],
piecewise(x≥bx[5] and x<bx[6],bf[5,1],
piecewise(x≥bx[6] and x<bx[7],bf[6,1],1)))))))</pre>
```

Here the list  $\mathbf{bx} = \{0, 1, 2, 3, ..., n\}$  and the vector  $\mathbf{bf} = [p_0, p_1, p_2, ..., p_n]^T$  are used. We generate this large term for y8(x) by the help of the program **StringCD** using commands for strings and characters now.

| MENU        | A11 🔽        | 💙 Edit Rur  | n 🛛 🕅    | 💙 Edit Ctrl I/O Mise                                                                                          | c 🗙              | 💙 Edit Action                                                                                                    | n Interactive 🙁                                            |
|-------------|--------------|-------------|----------|----------------------------------------------------------------------------------------------------|------------------|----------------------------------------------------------------------------------------------------|------------------------------------------------------------|
|             | ax=b, 🚔      | PDB         |          |                                                                                                    |                  | ₽ <u>₽</u> ₽₽₩₽₩₽₽₩₩                                                                                                    | d <b>▼/<del>//</del>▼                                 </b> |
| DiffEgGraph | NumSolve     | Folder: wor | rkshop 🔽 | StringCD Nn                                                                                                   | wico("à          | Define y9(x)=                                                                                                    | dotP(bf,bs)                                                |
|             |              | Name: Strin | ngCD 🔽   | K:local i,j,t1,t2<br>StrJoin K,"x <bx[1],0< th=""><th>оове( 7<br/>),",К</th><th></th><th>done</th></bx[1],0<> | оове( 7<br>),",К |                                                                                                    | done                                                       |
|             |              | Parameter:  |          | For 1¢i To n Step 1<br>ExpToStr i,t1                                                                          |                  | umi(matioLis                                                                                                    | [0.117649]                                                 |
|             | ed:::        |             |          | i+1⇒j:ExpToStr j,t2<br>    StrJoin K,"piecewise                                                               | .к ∣             |                                                                                                    | 0.420175                                                   |
| Cor         |              |             |          | StrJoin K,"zèbz[",K                                                                                           |                  |                                                                                                    | 0.74431                                                    |
| Picture     | Program      |             |          | StrJoin K,"] and x<                                                                                           | Бх[",К           |                                                                                                    | 0.92953                                                    |
|             | - C. (1)     |             |          | StrJoin K,"],bf[",K                                                                                           |                  |                                                                                                    | 0.999271                                                   |
|             |              |             |          | StrJoin K,",1],",K                                                                                            |                  |                                                                                                    |                                                            |
| Presentati  | Communica    |             |          | Next:StrJoin K,"1",K<br>  For 0⇒i To n Step 1                                                                 |                  | StringCD(6)                                                                                                    | dope                                                       |
| . Jakan .   |              |             |          | StrJoin K,")",K<br>Next:K≯designed                                                                            |                  | designed                                                                                                    |                                                            |
| System      | Ľ<br>₹       |             |          | Return                                                                                                    |                  | <pre>Content of of the state of the state o</pre> | 11,1))))))                                                 |
| A11         | <b>ζ</b> 111 | Program Loa | ader 🚛   | Program Editor                                                                                                | <b>ζ</b> 111     | Alg Decimal                                                                                                    | Real Rad 💷                                                 |

At first have a look in the Program editor with **StringCD**, than start this program in Main menu and call the result **designed**. Be sure that the cumulated probabilities are in bf now! Use at first the **listToMat(cuml(matToList(bf)))** syntax to transform the single probabilities in the vector bf with the cumulated probabilities! Input the answer of **designed** in a new line and delete the strings "". Than you can realize the **Define** command without problems to define y10(x)!

| 🍽 Edit Action Interactive 🔀                                                                                                    | 🎔 Edit Action Interactive 🔅                                                                                                    | 🛛 🎔 Edit Action Interactive 🔀                                                                                                    | 🛛 🎔 Edit Action Interactive 🔀                          |
|----------------------------------------------------------------------------------------------------|----------------------------------------------------------------------------------------------------|----------------------------------------------------------------------------------------------------|--------------------------------------------------------|
| ℡ <u>ଽ</u> ⅈℰℽ <b>⅃⅏ℴ</b> ▼ <i>ℎ</i> /▼                                                                                                    | ℡ <u>∔</u> ₺₼► <i>╠</i> ҝℷ₽₡⋈ <b>⋖</b> ┮₽∕▼                                                                                    | ▝▙▋▞▖▶▓▓⋥▐▓⋈▼┮╈▎  》                                                                                                    | ℡ <u>↓</u> ₺₼► <i>╠</i> ┉⋥ <i>╚</i> ⋈∕ <b>▼</b> ≁≁▼  ≥ |
| Define y9(x)= dotP(bf,bs)                                                                                                    | Define y9(x)= dotP(bf,bs)                                                                                                    | Define y9(x)= dotP(bf,bs)                                                                                                    | Define y9(x)= dotP(bf,bs)                              |
| done done                                                                                                    | done                                                                                                    | done                                                                                                    | done                                                   |
| <pre>4uml(matToList(bf,1)))&gt;bf</pre>                                                                                                    | <pre>4uml(matToList(bf,1)))&gt;bf</pre>                                                                                        | <pre>4uml(matToList(bf,1)))  bf</pre>                                                                                                    | <pre>4uml(matToList(bf,1)))&gt;bf</pre>                |
| 0.117649                                                                                                    | 0.117649                                                                                                    | 0.117649                                                                                                    | 0.117649                                               |
| 0.420175                                                                                                    | 0.420175                                                                                                    | 0.420175                                                                                                    | 0.420175                                               |
| 0.74431                                                                                                    | 0.74431                                                                                                    | 0.74431                                                                                                    | 0.74431                                                |
| 0.92953                                                                                                    | 0.92953                                                                                                    | 0.92953                                                                                                    | 0.92953                                                |
| 0.989065                                                                                                    | 0.989065                                                                                                    | 0.989065                                                                                                    | 0.989065                                               |
| 0.999271                                                                                                    | 0.999271                                                                                                    | 0.999271                                                                                                    | 0.999271                                               |
|                                                                                                    |                                                                                                    |                                                                                                    |                                                        |
| string(D(6)                                                                                                    | string(D(6)                                                                                                    | dope 1                                                                                                    | dope                                                   |
| Idesigned                                                                                                    | Idesigned                                                                                                    | Idesigned                                                                                                    | Idesigned                                              |
| "Define y10(x)=piecewise(:)                                                                                                    | "Define y10(x)=piecewise(:)                                                                                                    | "Define y10(x)=piecewise(:)                                                                                                    | "Define y10(x)=piecewise(:)                            |
| <pre>{bx[7],bf[6,1],1)&gt;&gt;&gt;&gt;</pre>                                                                                                    | <bz[7],bf[6,1],1))))))< td=""><td>Define y10(x)=piecewise(:)</td><td>Define y10(x)=piecewise(x⊧▼</td></bz[7],bf[6,1],1))))))<> | Define y10(x)=piecewise(:)                                                                                                    | Define y10(x)=piecewise(x⊧▼                            |
| Alg Decimal Real Rad 💷                                                                                                    | Alg Decimal Real Rad 💷                                                                                                    | Alg Decimal Real Rad 💷                                                                                                    | Alg Decimal Real Rad 💷                                 |
|                                                                                                    |                                                                                                    |                                                                                                    |                                                        |
|                                                                                                    |                                                                                                    |                                                                                                    | 7                                                      |
| ♥ Edit Action Interactive 🕅                                                                                                    | MENU All                                                                                                    | 🖤 Edit Zoom Analysis 🔶 🔀                                                                                                    | ]                                                      |
| Edit Action Interactive IX     Edit Action Interactive IX     Edit Action Interactive IX                                                                                                    |                                                                                                    | V Edit Zoom Analysis ◆ ⊠<br>Variation Analysis ◆ ⊠                                                                                                    |                                                        |
| Edit Action Interactive                                                                                                    |                                                                                                    | Edit Zoom Analysis ◆ ⊠     Edit Zoom Analysis ◆ ⊠     Edit Zoom Analysis ◆ ⊠     Sheet1 Sheet2 Sheet3 ↓ ▶                                                                                                    |                                                        |
| Edit Action Interactive      Edit Action Interactive      Edit Actio | MENU All                                                                                                    | ▼ Edit Zoom Analysis ◆ X         ₩         ₩         ₩         ₩         ₩         ₩         ₩         ₩         ₩         ₩         ₩         ₩         ₩         ₩         ₩         ₩         ₩         ₩         ₩         ₩         ₩         ₩         ₩         ₩         ₩         ₩         ₩         ₩         ₩         ₩         ₩         ₩         ₩         ₩         ₩         ₩         ₩         ₩         ₩         ₩         ₩         ₩         ₩         ₩         ₩         ₩         ₩         ₩         ₩         ₩         ₩         ₩         ₩         ₩         ₩                                                                                                    |                                                        |
| Edit Action Interactive IX     Edit Action Interactive IX     Set Arrow Arrow  | MENU All                                                                                                    | Edit Zoom Analysis ◆      Edit Zoom Analysis ◆      Sheet1 [Sheet2] Sheet3]] ↓      Sheet1 [Sheet2] Sheet3]] ↓      Dx5=4 04y4]ist2[5] []                                                                                                    |                                                        |
| Edit Action Interactive IX     Edit Action Interactive IX     Signature     Gone     fuml(matToList(bf,1)))     f         [0.117649         [0.420175]         [0.420175]         [0.420175]         [0.420175]         [0.420175]         [0.420175]         [0.420175]     ]                                                                                                    | MENU All •<br>Main eRctivity                                                                                                   | ★ Edit Zoom Analysis ★ ★         ★         ★         ★         ★         ★         ★         ★         ★         ★         ★         ★         ★         ★         ★         ★         ★         ★         ★         ★         ★         ★         ★         ★         ★         ★         ★         ★         ★         ★         ★         ★         ★         ★         ★         ★         ★         ★         ★         ★         ★         ★         ★         ★         ★         ★         ★         ★         ★         ★         ★         ★         ★         ★         ★         ★                                                                                                            |                                                        |
| Edit Action Interactive      Edit Action Interactive      Signature     Cone     done     done     uml(matToList(bf,1)))     bf     0.117649     0.420175     0.74431                                                                                                    | MENU All •                                                                                                    | ★ Edit Zoom Analysis ★ ★         ★ Edit Zoom Analysis ★ ★         ★ Edit Zoom Analysis ★ ★         Sheet1 Sheet2 Sheet3 ↓         ↓ ★ ↓ ↓         ↓ ★ ↓ ↓         ↓ ★ ↓ ↓         ↓ ↓ ↓         ↓ ↓ ↓         ↓ ↓ ↓         ↓ ↓ ↓         ↓ ↓ ↓         ↓ ↓ ↓         ↓ ↓ ↓         ↓ ↓ ↓         ↓ ↓ ↓         ↓ ↓ ↓         ↓ ↓ ↓         ↓ ↓ ↓         ↓ ↓ ↓         ↓ ↓ ↓         ↓ ↓ ↓         ↓ ↓ ↓         ↓ ↓ ↓         ↓ ↓ ↓         ↓ ↓ ↓         ↓ ↓ ↓         ↓ ↓ ↓         ↓ ↓ ↓         ↓ ↓ ↓         ↓ ↓ ↓         ↓ ↓ ↓         ↓ ↓ ↓         ↓ ↓ ↓         ↓ ↓ ↓         ↓ ↓ ↓         ↓ ↓ ↓         ↓ ↓ ↓         ↓ ↓ ↓         ↓ ↓ ↓         ↓ ↓ ↓         ↓ ↓ ↓         ↓ ↓ ↓ ↓         ↓ ↓ ↓ ↓         ↓ ↓ ↓ ↓         ↓ ↓ ↓ ↓         ↓ ↓ ↓ ↓         ↓ ↓ ↓ ↓         ↓                                                                                                    |                                                        |
| Edit Action Interactive      Edit Action Interactive      Set A + A + A + A + A + A + A + A + A + A                                                                                                    | MENU All<br>Main eRctivity<br>Statistics Spreadsheet                                                                           | ★ Edit Zoom Analysis ★ ★         ★ Edit Zoom Analysis ★ ★         Sheet1 Sheet2 Sheet3 ↓         Sheet1 Sheet2 Sheet3 ↓         Sheet1 Sheet3 ↓         Sheet3 ↓         Sheet3 ↓         Sheet4 ↓         Sheet4 ↓         Sheet5 ↓         Sheet5 ↓         Sheet5 ↓         Sheet5 ↓         Sheet5 ↓         Sheet5 ↓         Sheet5 ↓         Sheet5 ↓         Sheet5 ↓         Sheet5 ↓                                                    |                                                        |
| Edit Action Interactive      Edit Action Interactive      Set A + A + A + A + A + A + A + A + A + A                                                                                                    | MENU All<br>Main eRctivity<br>Statistics Spreadsheet                                                                           | ▼ Edit Zoom Analysis ◆ X         Sheet1 Sheet2 Sheet3 ↓         Sheet1 Sheet2 Sheet3 ↓         Sheet1 Sheet3 ↓         Sheet1 Sheet3 ↓         Sheet1 Sheet3 ↓         Sheet1 Sheet3 ↓         Sheet3 ↓         Sheet3 ↓         Sheet3 ↓         Sheet4 ↓         Sheet3 ↓         Sheet4 ↓         Sheet4 ↓         Sheet5 ↓         Sheet4 ↓         Sheet5 ↓         Sheet5 ↓         Sheet5 ↓         Sheet5 ↓         Sheet6 ↓         Sheet6 ↓                                                          |                                                        |
| Edit Action Interactive ::::::::::::::::::::::::::::::::::::                                                                                                    | MENU All<br>Main eRctivity<br>Statistics Spreadsheet                                                                           | ▼ Edit Zoom Analysis ◆ X         Sheet1 Sheet2 Sheet3 ↓         Sheet1 Sheet2 Sheet3 ↓         Sheet1 Sheet3 ↓         Sheet3 ↓         Sheet3 ↓         Sheet3 ↓         Sheet3 ↓         Sheet4 ↓         Sheet4 ↓         Sheet5 ↓         Sheet5 ↓         Sheet5 ↓         Sheet5 ↓         Sheet5 ↓         Sheet5 ↓         Sheet5 ↓         Sheet5 ↓         Sheet5 ↓         Sheet5 ↓         Sheet5 ↓ </td <td></td>                                                  |                                                        |
| Edit Action Interactive      done     done     uml(matToList(bf,1)))     0.420175     0.74431     0.92953     0.989065     0.999271     1                                                                                                    | MENU All<br>Main eRctivity<br>Statistics Spreadsheet                                                                           | ✓ Edit Zoom Analysis ◆ X         Sheet1 Sheet2 Sheet3 ↓         Sheet1 Sheet2 Sheet3 ↓         Sheet1 Sheet3 ↓         Sheet3 ↓         Sheet3 ↓         Sheet3 ↓         Sheet3 ↓         Sheet4 ↓         Sheet4 ↓         Sheet5 ↓         Sheet5 ↓         Sheet5 ↓         Sheet5 ↓         Sheet5 ↓         Sheet5 ↓         Sheet5 ↓         Sheet5 ↓         Sheet5 ↓         Sheet5 ↓         Sheet5 ↓ </td <td></td>                                                  |                                                        |
| Edit Action Interactive ::::::::::::::::::::::::::::::::::::                                                                                                    | MENU All<br>Main eRctivity<br>Statistics Spreadsheet<br>Graph	 3D Graph                                                        | ✓ Edit Zoom Analysis ◆ X         Sheet1 Sheet2 Sheet3 ↓         Sheet1 Sheet2 Sheet3 ↓         Sheet1 Sheet3 ↓         Sheet3 ↓         Sheet3 ↓         Sheet3 ↓         Sheet3 ↓         Sheet4 ↓         Sheet4 ↓         Sheet5 ↓         Sheet5 ↓         Sheet6 ↓         Sheet6 ↓         Sheet6 ↓         Sheet6 ↓         Sheet6 ↓         Sheet6 ↓         Sheet6 ↓         Sheet6 ↓         Sheet6 ↓ </td <td></td>                                                  |                                                        |
| Edit Action Interactive ::::     done     done     uml(matToList(bf,1)))     0.117649     0.420175     0.74431     0.92953     0.989065     0.989065     0.999271     1     StringCD(6)     done                                                                                                    | MENU All<br>Main eRctivity<br>Statistics Spreadsheet<br>Graph	 3D Graph                                                        | ✓ Edit Zoom Analysis ◆ X         Sheet1 Sheet2 Sheet3 ↓         Sheet1 Sheet2 Sheet3 ↓         Sheet1 Sheet3 ↓         Sheet3 ↓         Sheet3 ↓         Sheet3 ↓         Sheet3 ↓         Sheet4 ↓         Sheet4 ↓         Sheet5 ↓         Sheet5 ↓         Sheet6 ↓         Sheet6 ↓         Sheet6 ↓         Sheet6 ↓         Sheet6 ↓         Sheet6 ↓         Sheet6 ↓         Sheet6                                                     |                                                        |
| Edit Action Interactive ::::::::::::::::::::::::::::::::::::                                                                                                    | MENU All<br>Main eRctivity<br>Statistics Spreadsheet<br>Graph	 3D Graph<br>Geometry Conics                                     | ✓ Edit Zoom Analysis ◆ X         Sheet1       Sheet2         Sheet1       Sheet3         Sheet1       Sheet3         Sheet1       Sheet3         Sheet1       Sheet3         Sheet1       Sheet3         Sheet1       Sheet3         Sheet1       Sheet3         Sheet1       Sheet3         Sheet1       Sheet3         Sheet1       Sheet2         Sheet3       Sheet3         Sheet1       Sheet2         Sheet1       Sheet2         Sheet3       Sheet3         Sheet4       Sheet3         Sheet5       Sheet3         Sheet3       Sheet3         Sheet4       Sheet3         Sheet5       Sheet3         Sheet5       Sheet3         Sheet3       Sheet3         Shee4       Shee4         Shee5       Shee4         Shee5       Shee5         Shee5       Shee5         Shee5       Shee5         Shee5       Shee5         Shee5       Shee5         Shee5       Shee5         Shee5       Shee5         Shee5 <td< td=""><td></td></td<>                                                                                                    |                                                        |
| Edit Action Interactive ∷     done     done     done     uml(matToList(bf,1)))))     f     0.117649     0.420175     0.74431     0.92953     0.989065     0.999271     1     StringCD(6)     done     designed     "Define y10(x)=piecewise(:>     Define y10(x)=piecewise(x)                                                                                                    | MENU All<br>Main eRctivity<br>Statistics Spreadsheet<br>Graph	 3D Graph<br>Geometry Conics<br>Ax=b                             | ✓ Edit Zoom Analysis ◆ X         Sheet1       Sheet2         Sheet1       Sheet3         Sheet1       Sheet3         Sheet1       Sheet3         Sheet1       Sheet3         Sheet1       Sheet3         Sheet1       Sheet3         Sheet1       Sheet3         Sheet1       Sheet3         Sheet1       Sheet3         Sheet1       Sheet2         Sheet3       Sheet3         Sheet3       Sheet3         Sheet1       Sheet2         Sheet3       Sheet3         Sheet4       Sheet3         Sheet5       Sheet3         Sheet3       Sheet3         Sheet3       Sheet3         Sheet3       Sheet3         Sheet4       Sheet3         Sheet5       Sheet3         Sheet3       Sheet3         Shee5       Shee5         Shee5       Shee5         Shee5       Shee5         Shee5       Shee5         Shee5       Shee5         Shee5       Shee5         Shee5       Shee5         Shee5       Shee5         Shee5       <                                                                                                    |                                                        |
| Edit Action Interactive ∷     done     done     done     uml(matToList(bf,1)))))     f     0.117649     0.420175     0.74431     0.92953     0.989065     0.999271     1     StringCD(6)     done     designed     "Define y10(x)=piecewise(:)     done                                                                                                    | MENU All<br>Main eRctivity<br>Statistics Spreadsheet<br>Graph	 3D Graph<br>Geometry Conics<br>Ax=b                             | ✓ Edit Zoom Analysis ◆ X         Sheet1 Sheet2 Sheet3 ↓         Sheet1 Sheet2 Sheet3 ↓         Sheet3 ↓         Sheet1 Sheet2 Sheet3 ↓         Sheet1 Sheet3 ↓         Sheet3 ↓         Sheet3 ↓         Sheet3 ↓         Sheet3 ↓         Sheet3 ↓         Sheet3 ↓         Sheet4 ↓         Sheet4 ↓         Sheet4 ↓         Sheet4 ↓         Sheet4 ↓         Sheet4 ↓ <td></td>                              |                                                        |
| Edit Action Interactive ∷     done     done     done     uml(matToList(bf,1)))))     f     0.117649     0.420175     0.74431     0.92953     0.989065     0.999271     1     StringCD(6)     done     designed     "Define y10(x)=piecewise(:)     Define y10(x)=piecewise(x)     done     une     U                                                                                                    | MENU All<br>Main eRctivity<br>Statistics Spreadsheet<br>Graph	 3D Graph<br>Geometry Conics<br>DiffEqGraph NumSolve             | ▼ Edit Zoom Analysis ◆ ∑         Sheet1 Sheet2 Sheet3 ↓         Sheet1 Sheet2 Sheet3 ↓         Sheet3 ↓         Sheet4 Sheet3 ↓         Sheet4 Sheet3 ↓         Sheet4 Sheet3 ↓         Sheet5 Sheet3 ↓         Sheet4 Sheet3 ↓         Sheet5 Sheet3 ↓         Sheet5 Sheet3 ↓         Sheet4 Sheet3 ↓         Sheet5 Sheet3 ↓         Sheet4 Sheet3 ↓         Sheet4 Sheet3 ↓         Sheet4 Sheet3 ↓         S |                                                        |

Have a look in the Graph editor to see that the y8 and y10 functions are the same functions!

| ▼ Edit Zoom Analysis ◆                                                                                        |
|----------------------------------------------------------------------------------------------------|
|                                                                                                    |
| Sheet1 Sheet2 Sheet3 Sheet4 Sheet5                                                                            |
| ⊔x3=2 0≤y≤list2[3]                                                                                            |
| □_x4=3104y4list2[4]                                                                                           |
|                                                                                                    |
|                                                                                                    |
| Uy8=piecewise(x<0,0,piecewise(0±x<1,list3[1],piecewise(1±x<2,list3[2],piecewise(2±x<3,list3[3],piecewise(3)[] |
| <u>dotP(bf,bs)</u> []                                                                                         |
|                                                                                                    |
| Dylie.95                                                                                                    |
| _y12=bf[4,1] []                                                                                               |
|                                                                                                    |
|                                                                                                    |
|                                                                                                    |
|                                                                                                    |
|                                                                                                    |
|                                                                                                    |
|                                                                                                    |
|                                                                                                    |
|                                                                                                    |
|                                                                                                    |
|                                                                                                    |
|                                                                                                    |
|                                                                                                    |
|                                                                                                    |
|                                                                                                    |
|                                                                                                    |
|                                                                                                    |
|                                                                                                    |
|                                                                                                    |
|                                                                                                    |
|                                                                                                    |
|                                                                                                    |
| Rad Real 🧰                                                                                                    |

# 7<sup>th</sup> step:

## Computing of the quantiles of the binomial distribution (graphic solution)

Finally we study possibilities to compute the quantiles for a given probability *prob*, i.e. we try to solve the inequality  $F(x-0) = P(X \le x) < prob \le F(x) = P(X \le x)$  with an appropriate *x*. Here we can use the **InvBinomialCD**-function of the ClassPad300.

#### Remember: We use the following definition of the quantile of order gamma:

The number  $\mathbf{b}_{gamma}$ , 0 < gamma < 1, of a  $\mathbf{B}(\mathbf{n},\mathbf{p})$ -distributed random variable X is called **quantile** of the order *gamma*, if the inequality  $\mathbf{P}(\mathbf{X} < \mathbf{b}_{gamma}) \leq gamma \leq \mathbf{P}(\mathbf{X} \leq \mathbf{b}_{gamma})$  is fulfilled.

The B(n,p)-distributed random variable X has a discrete distribution function F(x) (a right continuous step-function).

If the equation gamma = F(x) has no solution, than the wished quantile  $b_{gamma}$  is the integer number x, which fulfils the inequality F(x-0) < gamma < F(x) = F(x+0).

In the other case (the equation gamma = F(x) has (at least) one solution) the number  $b_{gamma}$  is not determined in an unique manner and the wished quantile is one of the solutions of the equation gamma = F(x) with a value x of the interval [k, k+1), in which the (cumulative) distribution function F(x) has the value F(x) = gamma, or we choose x=k+1.

In the statistical theory the quantiles are called critical values and we need these values to construct confidence intervals or to study statistical hypotheses. In such cases the probability *gamma* or **1**-*gamma* = alpha/2 is called confidence level or significance level.

The binomial distribution has the well-known probability density function, given by  $P(X=x) = C(n,x) * p^n * (1-p)^{n-x}$  for x = 0, 1, 2, ..., n. Here C(n,x) = n!/(x!(n - x)!) is the binomial coefficient. Sometimes the probability density function is called probability mass function.

Note that this function is the general term in the binomial expansion of  $(p + (1-p))^n$ .

#### Start: Computing of the quantiles of the binomial distribution (graphic solution)

Again let be n=6 and p=0.3 and *gamma*=0.95. We try to solve the equation F(x)=0.95 by the help of the intersection of y10(x)=F(x) and y11(x)=0.95 and get no solution (cp. ERROR).

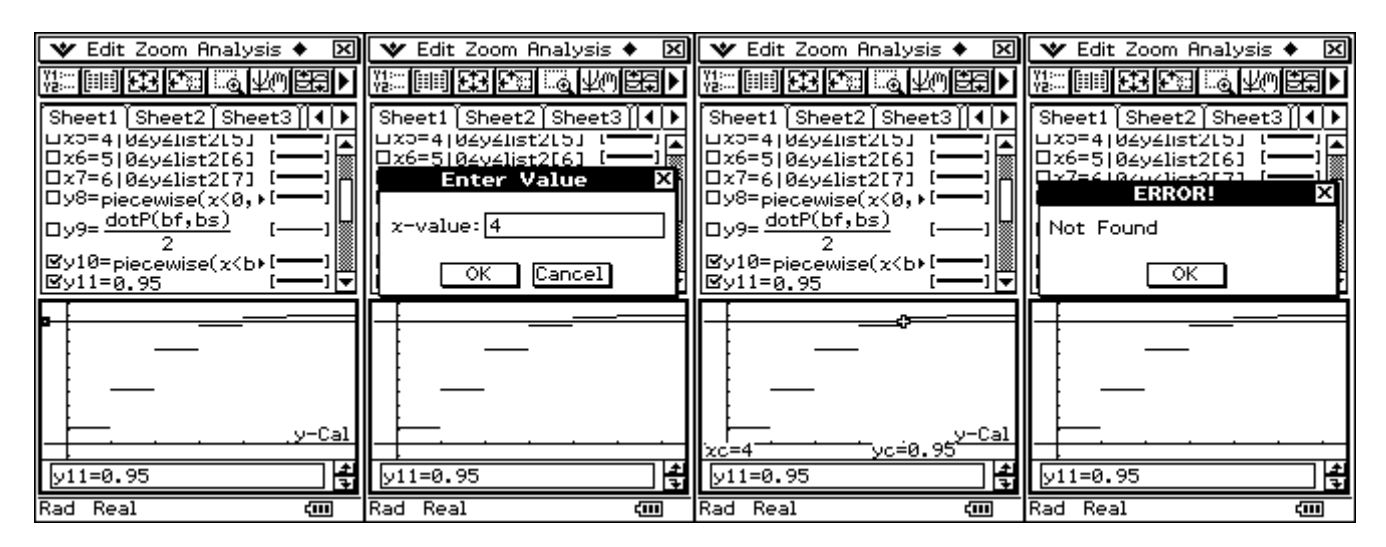

In the graphic representation we can observe, the solution is  $\mathbf{x} = \mathbf{b}_{gamma} = 4$ , because this value fulfils the definition  $\mathbf{F}(\mathbf{x}-\mathbf{0}) = \mathbf{P}(\mathbf{X} < \mathbf{b}_{gamma}) \leq gamma \leq \mathbf{P}(\mathbf{X} \leq \mathbf{b}_{gamma}) = \mathbf{F}(\mathbf{x}+\mathbf{0}) = \mathbf{F}(\mathbf{x})$ . Now let be *gamma* = 0.92953 [ = F(3) ]. Put y12(x) = bf[4,1] = 0.92953 and see what happens with the intersection. We get the smallest graphical solution  $\mathbf{x} = \mathbf{b}_{gamma} = 3$ .

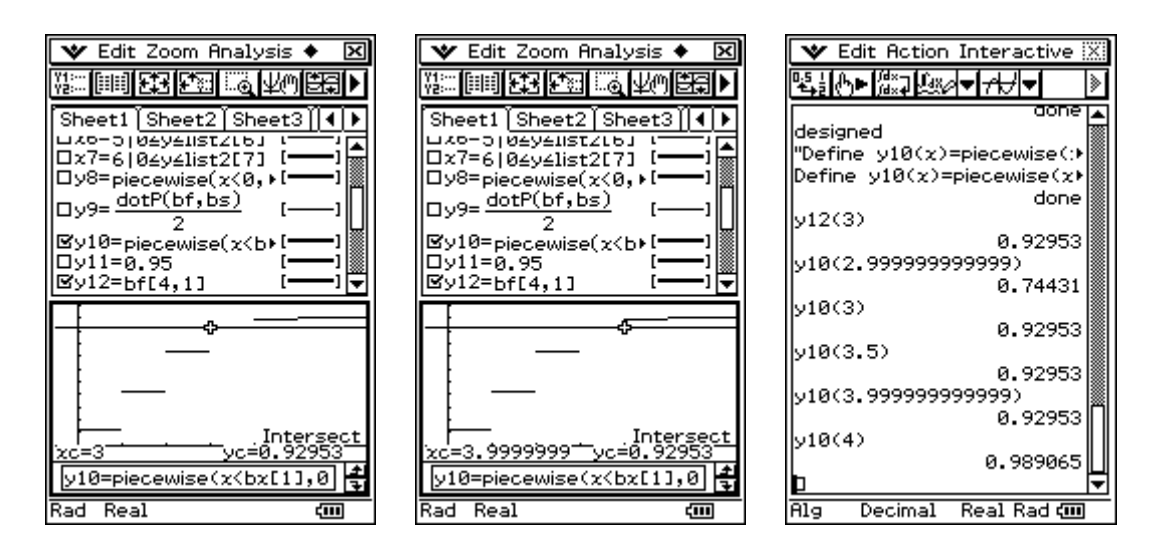

Finally  $3 \le b_{gamma} \le 4$  is the set of all solutions of  $P(X \le b_{gamma}) \le gamma \le P(X \le b_{gamma})$ .

The same solutions we get considering the table of the values of the function F(x), cp. list1 and list3 in the Stat-List-Editor.

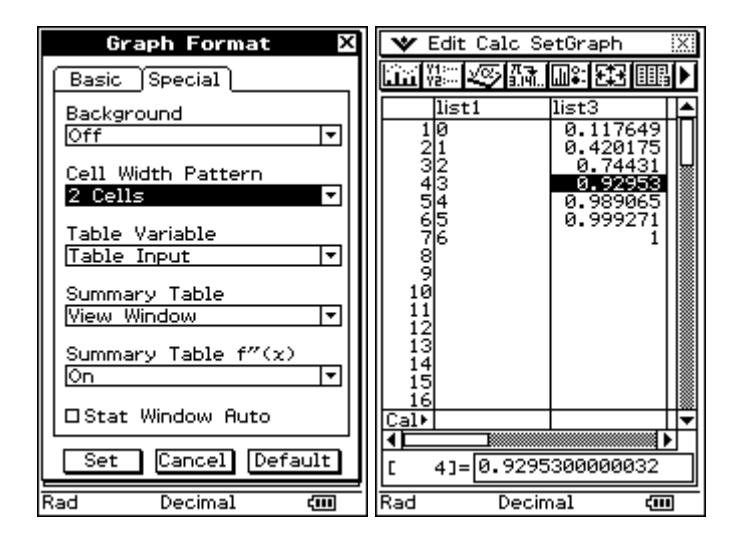

# 8<sup>th</sup> step:

**Computing of the quantiles of the binomial distribution (ClassPad's solution)** Open the Stat-List-Editor and choose Calc and Distribution. Open Inverse Binomial CD:

| 🖤 Edit Calc SetGraph 🛛 🕅                                                                                                    | *                                                                                                    | X      | *                                                                                         | X                                                                                                    |
|----------------------------------------------------------------------------------------------------|----------------------------------------------------------------------------------------------------|--------|-------------------------------------------------------------------------------------------|----------------------------------------------------------------------------------------------------|
| Cone-Variable<br>Two-Variable                                                                                                    |                                                                                                    | ۵      |                                                                                           | >                                                                                                    |
| list       Linear Reg         10       MedMed Line         21       Quadratic Reg         32       Cubic Reg         43       Quartic Reg         65       Exponential Reg         76       abExponential Reg         9       Sinusoidal Reg         10       Logistic Reg         11       Test         12       Test         13       Distribution         14       Distribution         15       Interval         16       Image: Cale         17       Test         18       Distribution         19       Distribution         14       Distribution         15       Image: Cale         16       Image: Cale         Image: Cale       Image: Cale         Image: Cale       Image: Cale         Image: Cale       Image: Cale         Image: Cale       Image: Cale         Image: Cale       Image: Cale         Image: Cale       Image: Cale         Image: Cale       Image: Cale         Image: Cale       Image: Cale         Image: Cale       Image: Cale         Image: Cale | Type Distrit<br>Inverse Binom<br>x <sup>2</sup> PD<br>x <sup>2</sup> CD<br>Inverse x <sup>2</sup> CD<br>F PD<br>F CD<br>Binomial PD<br>Binomial PD<br>Binomial CD<br>Inverse Binom<br>Poisson PD<br>Poisson PD<br>Poisson CD<br>Inverse Poiss<br>Geometric PD<br>Geometric CD<br>Inverse Geo | ial CD | Type<br>Inverse<br>Calculat<br>trials ne<br>specified<br>success<br>cumulati<br>distribut | Distribution  Distribution Binomial CD Es the number of seded for a for the binomial for the binomial ve probability ion. E Help Next >> |
| nau veoimai 🛄                                                                                                    |                                                                                                    | 500    |                                                                                           | 500                                                                                                    |

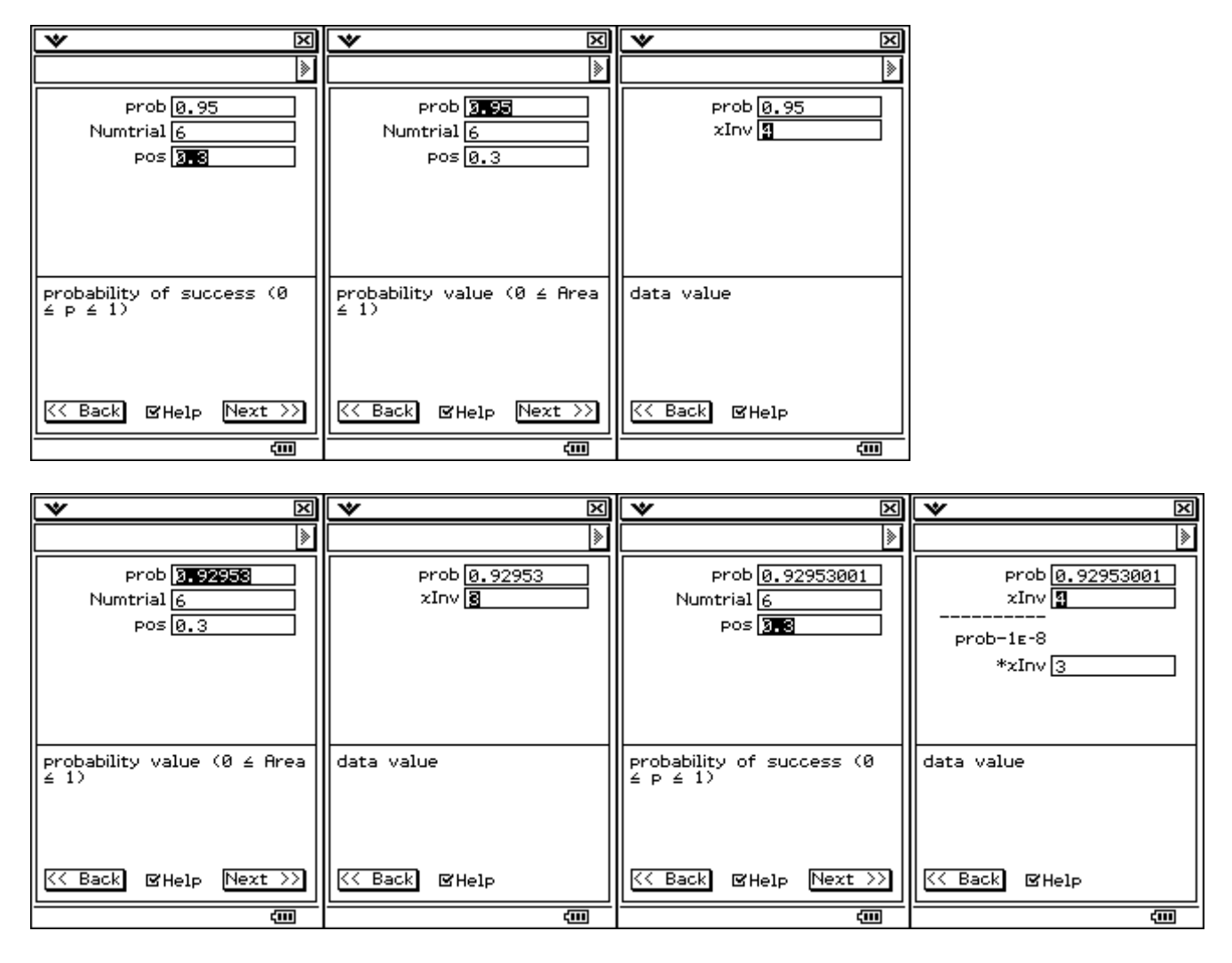

The last screenshot shows, that a change of 1E-8 will change the quantile from 4 to 3.